Updated 3/5/25

### Beanstack Guide: Ticket Drawings Follow these steps to earn and "spend" virtual tickets on

prize drawings in Beanstack!

When you earn virtual badges during Beanstack Challenges, you may be awarded a Ticket. Tickets can be spent on Ticket Drawings for a chance to **win real prizes!** The best part is that YOU get to decide which prize drawings you spend your tickets on.

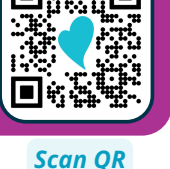

code for

more info!

## **Mobile App Instructions**

### STEP 1: Log a book, your reading minutes, or an activity to earn badges

Tickets are sometimes awarded when you earn badges. *Not all badges earn tickets.* Tap the + button from the app menu to log an item.

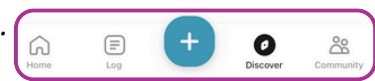

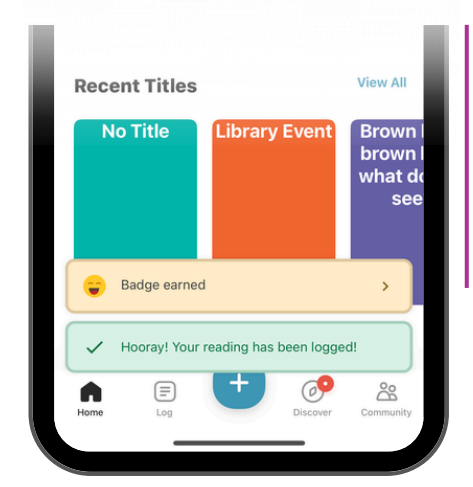

A yellow banner will appear when you earn a badge. **Tap the banner.** 

**Tip:** This alert pops up quickly. If it goes away, tap the **Home** button. Then tap the Challenge's details page to view your earned badges & tickets.

If the earned badge has a ticket, tap the **Ticket** icon to view available ticket drawings.

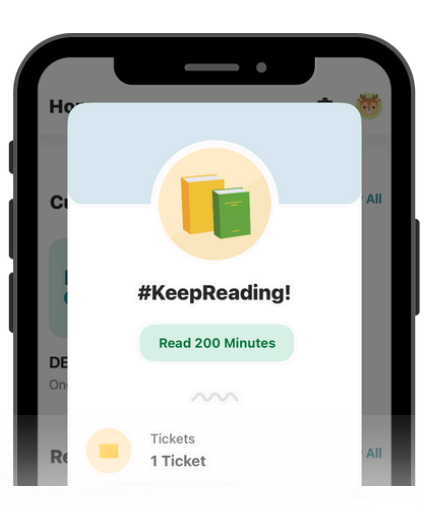

### **STEP 2: "Spend" tickets on Ticket Drawings!**

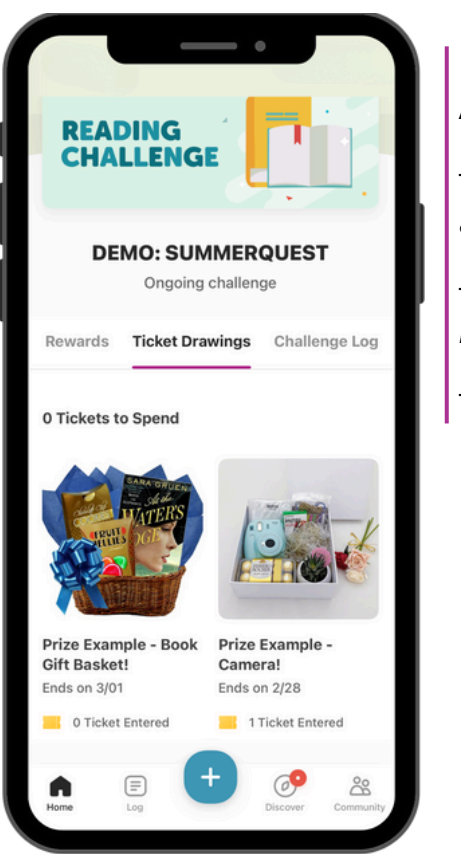

The **Ticket Drawings** page shows you: Any active **prize drawings.** 

The **number** of tickets you've earned and spent on each prize.

The **last day** to enter each drawing. *Make sure to spend your tickets before this date!* 

Tap any prize to read its description.

Use the **Add/Remove Tickets** button to adjust the number of tickets you are spending on the selected prize.

Repeat these steps to spend your tickets on other prize drawings. If you win, your library will contact you **after the drawing ends!** 

Website Instructions on back...

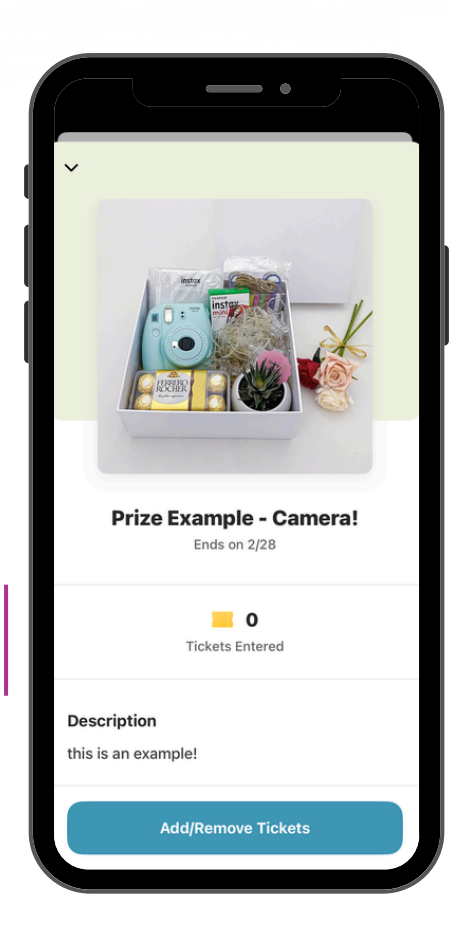

# Website Instructions

York County Libraries' Beanstack website is accessible at: yorklibraries.beanstack.org.

**Don't forget!** To start earning badges, tickets, and prizes, you must first **join** any available Challenges. Challenges are held periodically throughout the year.

### STEP 1: Log a book, your reading minutes, or an activity to earn badges

Tickets are sometimes awarded when you earn badges. Not all badges earn tickets. Click the Log Reading/Activity button in the top-left corner to log an item.

This window appears when you earn a badge.

If the badge has a ticket, click the **Enter a Drawing** button.

If you do not Enter a Drawing immediately: You can view your earned badges & tickets from the Challenge's details page. Then, click on the **Ticket Drawings** tab to spend them.

### **STEP 2: "Spend" tickets on Ticket Drawings!**

### The **last day** to enter each drawing. Click any prize to read its description. This window *also* displays the prize description, the number of tickets entered/available for this prize, and the last day to enter into this drawing. Click the Add/Remove Tickets button to adjust the number of tickets spent on this prize.

Click the + and - to add or subtract tickets for this prize.

Click the blue **Enter** \_ **Ticket(s)** button when finished.

Repeat these steps to spend your tickets on other prize drawings. If you win, your library will contact you after the drawing ends!

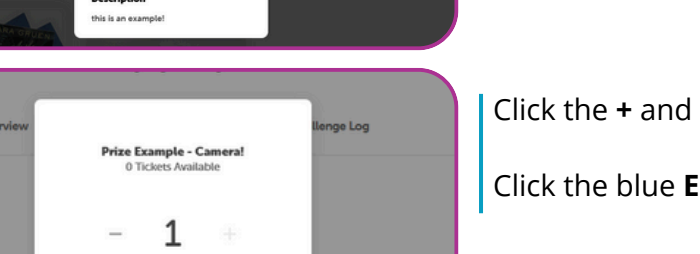

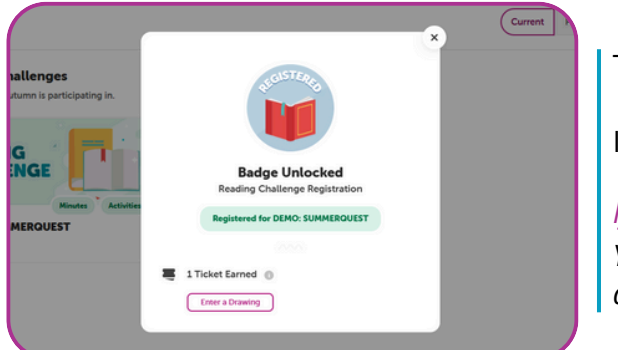

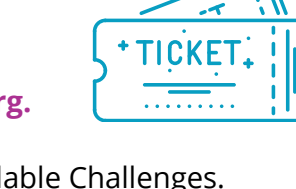

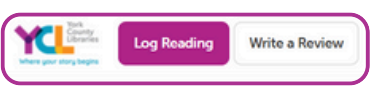

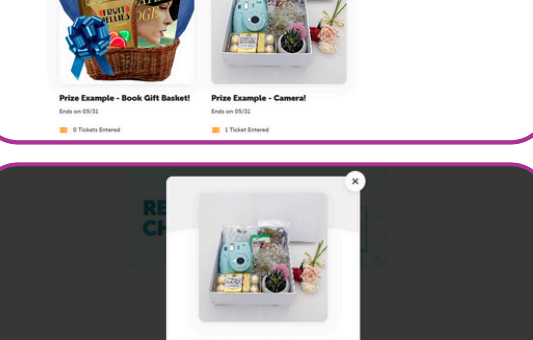

1 Ticket (Max )

Ticket Dra

ings

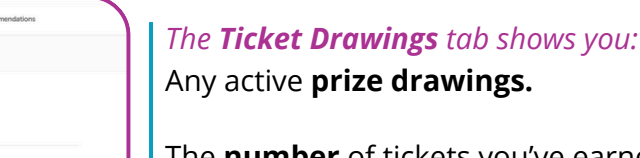

The **number** of tickets you've earned and spent on *each prize*.